## SS&C | blueprism

## **Configure access to the Decision plugin**

The Decision plugin is automatically available to Hub administrators. Users need to be added to a role that provides access to Decision by a Hub administrator. This access can be given via a new role or added to an existing user role. If a role does not already exist, a new role can be created from the Settings page in Hub to grant access to the plugin:

| Create role                             | ×<br>Cancel | C<br>Save | Delete | 1. | On the Roles and permissions page, click <b>Create role</b> .                                                                         |
|-----------------------------------------|-------------|-----------|--------|----|----------------------------------------------------------------------------------------------------|
| Role information                        |             |           |        |    | The Create role section displays.                                                                                                    |
|                                         |             |           |        | 2. | Enter a role name and select <b>Hub</b> .                                                                                             |
| Role name *                             |             |           |        | 3. | If required, enter a description.                                                                                                    |
| Decision Select role type               |             |           |        | 4. | Select <b>Blue Prism Decision</b> from the <b>Add plugin</b> drop-down list.                                                          |
| Hub Interact Role description           |             |           |        | 5. | Select the users that will be assigned this role from the <b>Add user</b> drop-down list.<br>The list only displays Hub users and not |
| Role with access to the Decision plugin |             |           |        | 6. | Click <b>Save</b> to create the role and allow access to the specified users.                                                         |
| Add plugin                              |             |           |        |    |                                                                                                    |
| # Blue Prism Decision ×                 | _           |           |        |    |                                                                                                    |
| Add user                                |             |           |        |    |                                                                                                    |
| # (test-user) Test User ×               | _           |           |        |    |                                                                                                    |
|                                         |             |           |        |    |                                                                                                    |

Users can be added to and removed from existing roles by selecting the required role on the Roles and permissions page and clicking **Edit**. For more information, see the Hub administrator guide.

**Commercial in Confidence**